# **LEARN Global Device Set Up**

Please follow these instructions to set up the LEARN app on your device if it has been reset.

Refer to a separate document or communication with your user name/password information for:

- Google Account
- LEARN App

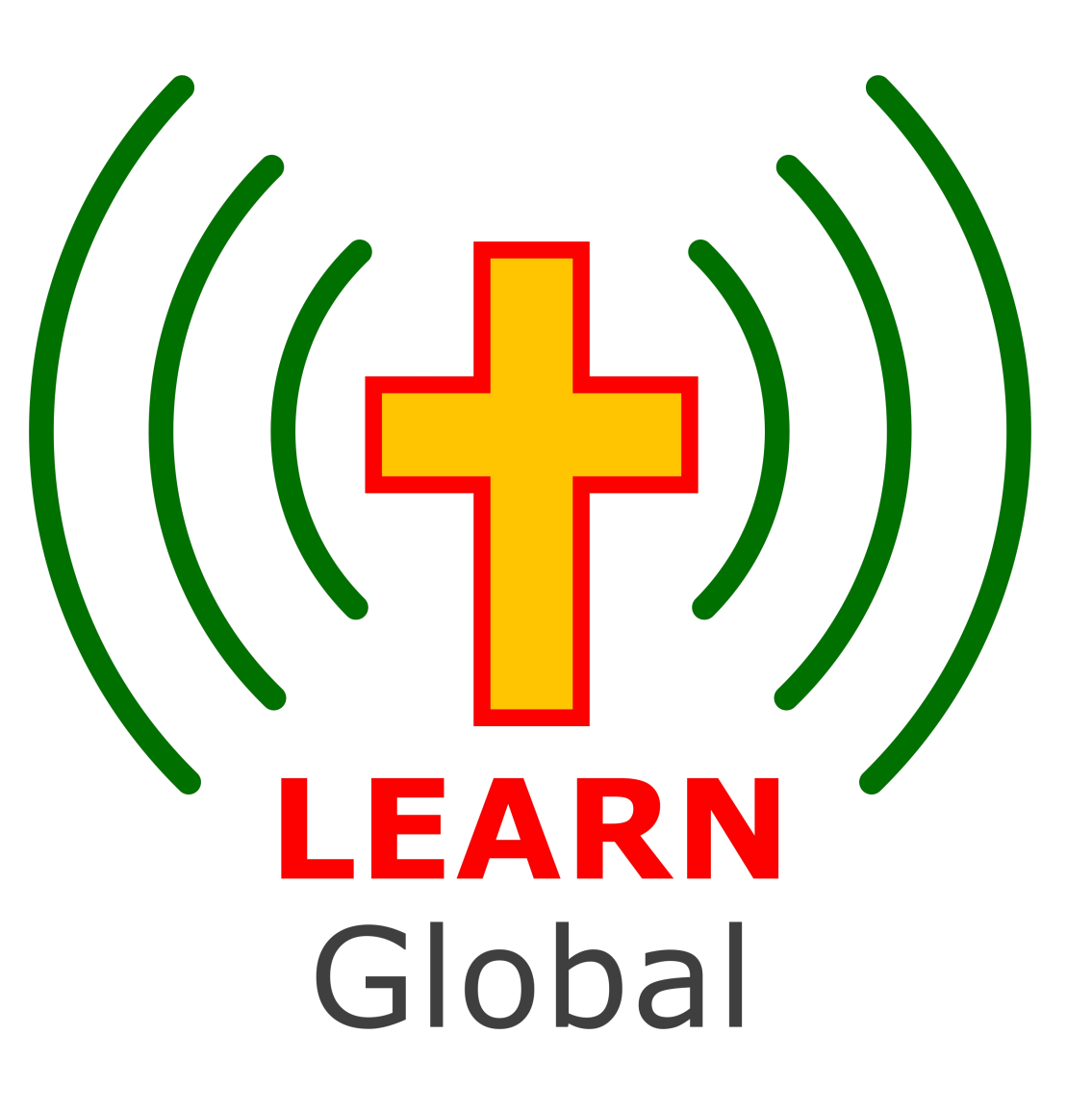

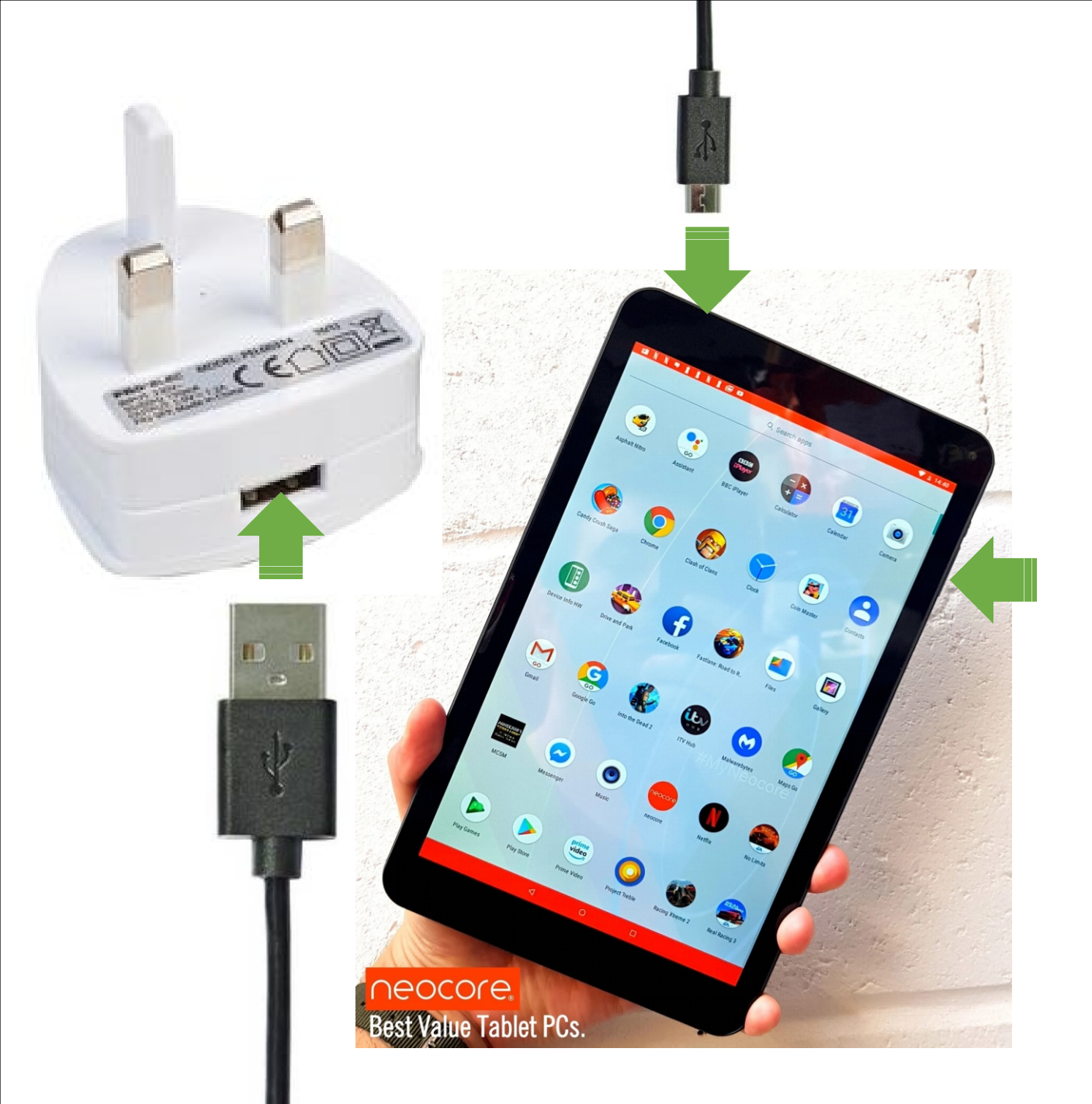

# Hello

ENGLISH (UNITED KINGDOM) 👻

START

O Vision settings

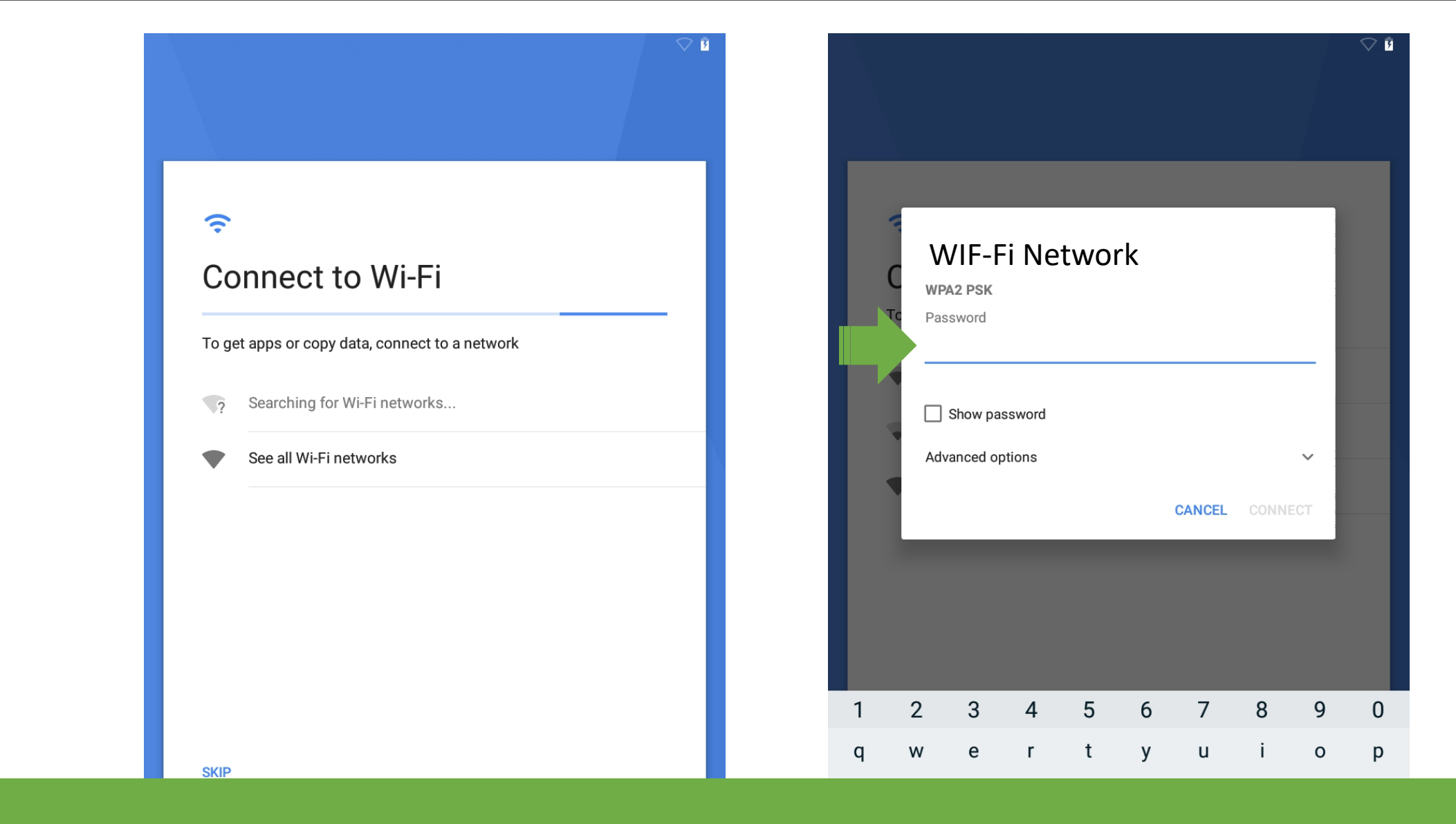

Enter password to your Internet Wi-Fi connection (or mobile phone hotspot) then tap CONNECT

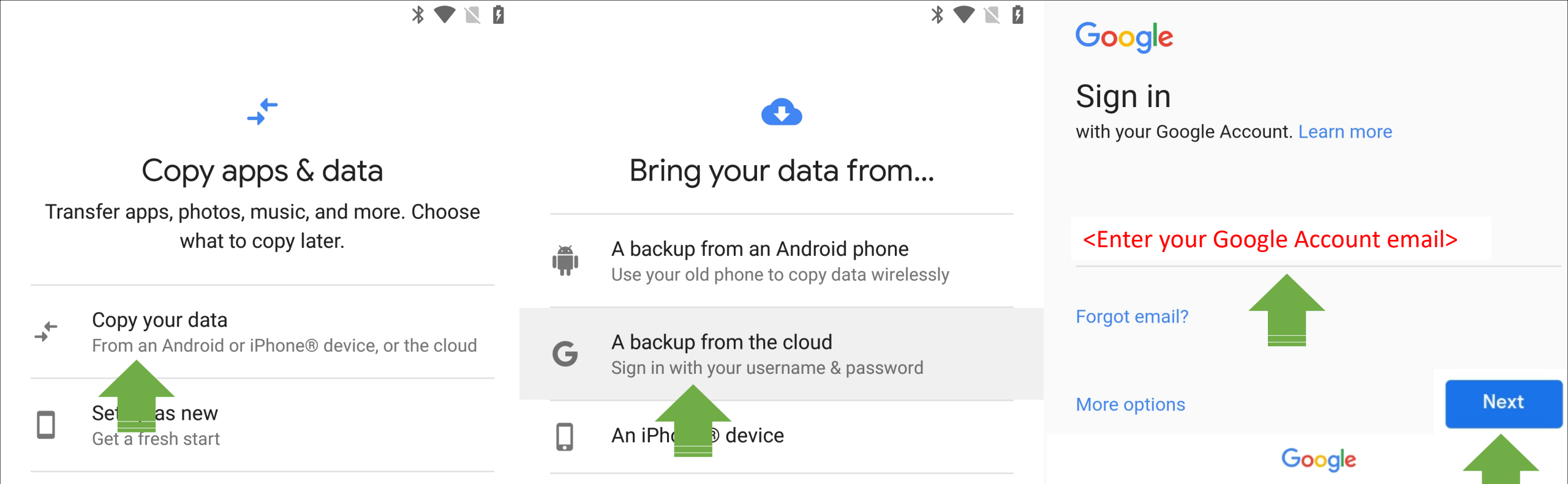

Sign in

Use your Google Account. Learn more

<Enter your Google Accont password>

Forgot email?

7 3

used. We also have partners that measure how our services are used. Learn more about these specific advertising and measurement partners.

#### Combining data

We also combine this data among our services and across your devices for these purposes. For example, depending on your account settings, we show you ads based on information about your interests, which we can derive from your use of Search and YouTube; and we use data from trillions of search

| queries to build                                                                                                 |                                                                                                    | l of our                                                                   |
|----------------------------------------------------------------------------------------------------|----------------------------------------------------------------------------------------------------|----------------------------------------------------------------------------|
| services.                                                                                                    | Just to confirm                                                                                                    |                                                                            |
| You're in contro<br>Depending on yo<br>with your Google<br>You can control<br>Options' below.<br>consent for the | This Google Account is set up to<br>include personalisation features<br>such as <b>recommendations</b> and<br><b>personalised ads</b> , which are base<br>on information saved to your<br>account. | e associated<br>nformation.<br>d (ing 'More<br>/ithdraw your<br>ogle.com). |
| MORE OPTIONS                                                                                                    | You can choose 'More options' to<br>change your personalisation<br>settings and the info saved to you<br>account.                                                                                  | ır                                                                         |
| I agree to t<br>Service                                                                                          | More options Confirm                                                                                                    | n pi of                                                                    |
| I agree to th further expl                                                                                       | e processing of my information as de<br>ained in the Privacy Policy                                                                                                    | escribed above and                                                         |
| Don't create the                                                                                                 | account                                                                                                    | Create Account                                                             |

# **...**

# Date & time

 $\triangleleft$ 

Adjust if needed.

| Greenwich Mean Time<br>GMT+00:00    | ~    |
|-------------------------------------|------|
| <sup>Date</sup><br>Sun, 19 Jan 2020 | ~    |
| Time<br>15:06                       | ~    |
|                                     |      |
|                                     | NEXT |

## •

## Protect your tablet

 $\triangleleft$ 

Prevent others from using this tablet without your permission by activating device protection features. Choose the screen lock that you would like to use.

| PIN      |   |  |  |
|----------|---|--|--|
| Password |   |  |  |
| Not now  |   |  |  |
|          | - |  |  |
|          |   |  |  |
|          |   |  |  |
|          |   |  |  |
|          |   |  |  |

# Protect your tablet

Prevent others from using this tablet without your permission by activating device protection features. Choose the screen lock that you would like to use.

## Skip screen lock?

 $\triangleleft$ 

Device protection features won't be turned on. You won't be able to prevent others from using this tablet if it's lost, stolen or reset.

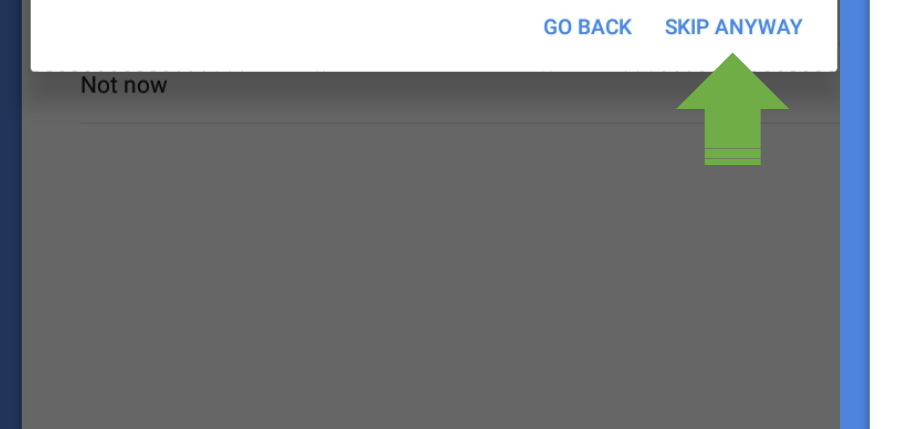

#### improve location accuracy 🗸

Allow apps and services to scan for Wi-Fi and Bluetooth signals, even when these settings are off.

#### Device maintenance

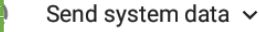

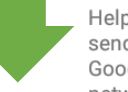

Help improve your Android experience by automatically sending diagnostic and device and app usage data to Google. This will help improve battery life, app stability, network connectivity and more. If you turned on additional Web & App Activity, this information will be stored with your account so that you can manage it in My Activity.

Keep me up to date with news and offers from Google Play.

### Install updates & apps

 $\triangleleft$ 

By continuing, you agree that this device may also automatically download and install updates and apps from Google, your operator and your device's manufacturer, possibly using mobile data. Some of these apps may offer in-app purchases. You can remove these apps at any time.

By clicking the 'I Agree' button, you agree to the processing described above for these Google services.

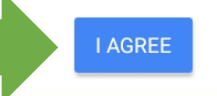

# G

## **Google Services**

learn.m86q10h1810004922@gmail.com Tap to find out more about each service, such as how to turn it on or off later. Data will be used according to Google's Privacy Policy.

#### Backup & storage

### 🚯 🛛 Back up to Google Drive 🗸

Easily restore your data or switch phones at any time. Your backup includes apps, app data, call history, contacts, device settings (including Wi-Fi passwords and permissions) and SMS.

Location

#### Help apps find location ~

 $\triangleleft$ 

Use Google's location service to help apps determine your location. Anonymous location data will be sent to Google when your device is on.

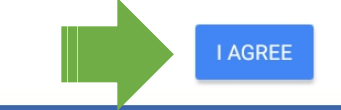

### 💎 📋

## $\checkmark$

# Anything else?

Μ

Here's one more thing to set up on your Alba8Nou. You can also find it later in Settings.

Add another email account

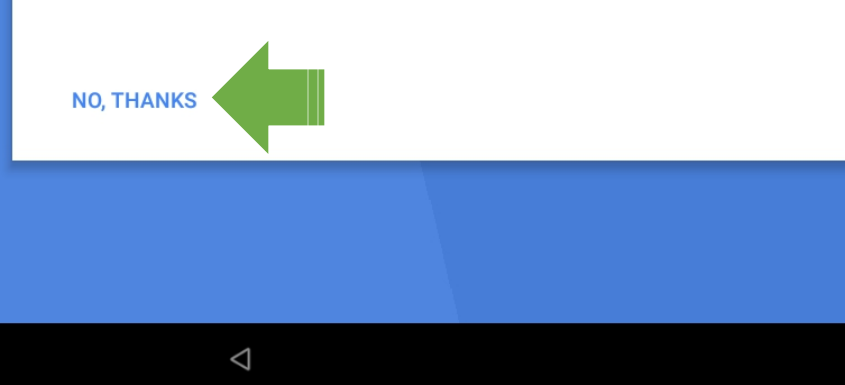

# **+**+

----

# Adding the finishing touches...

This may take a minute or two

 $\bigtriangledown$ 

0

# Insert MicroSD Card

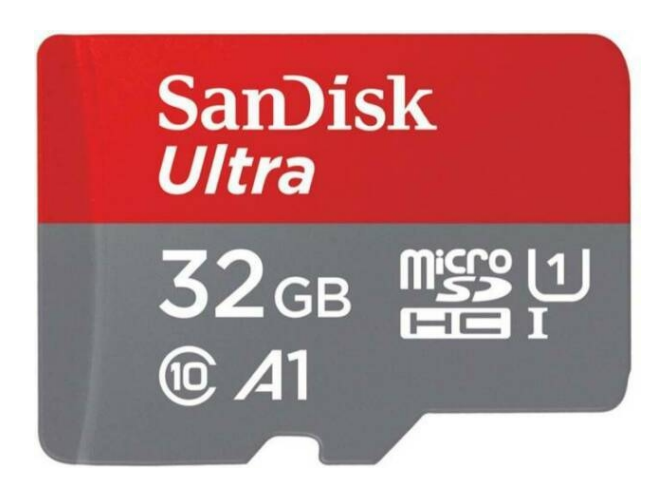

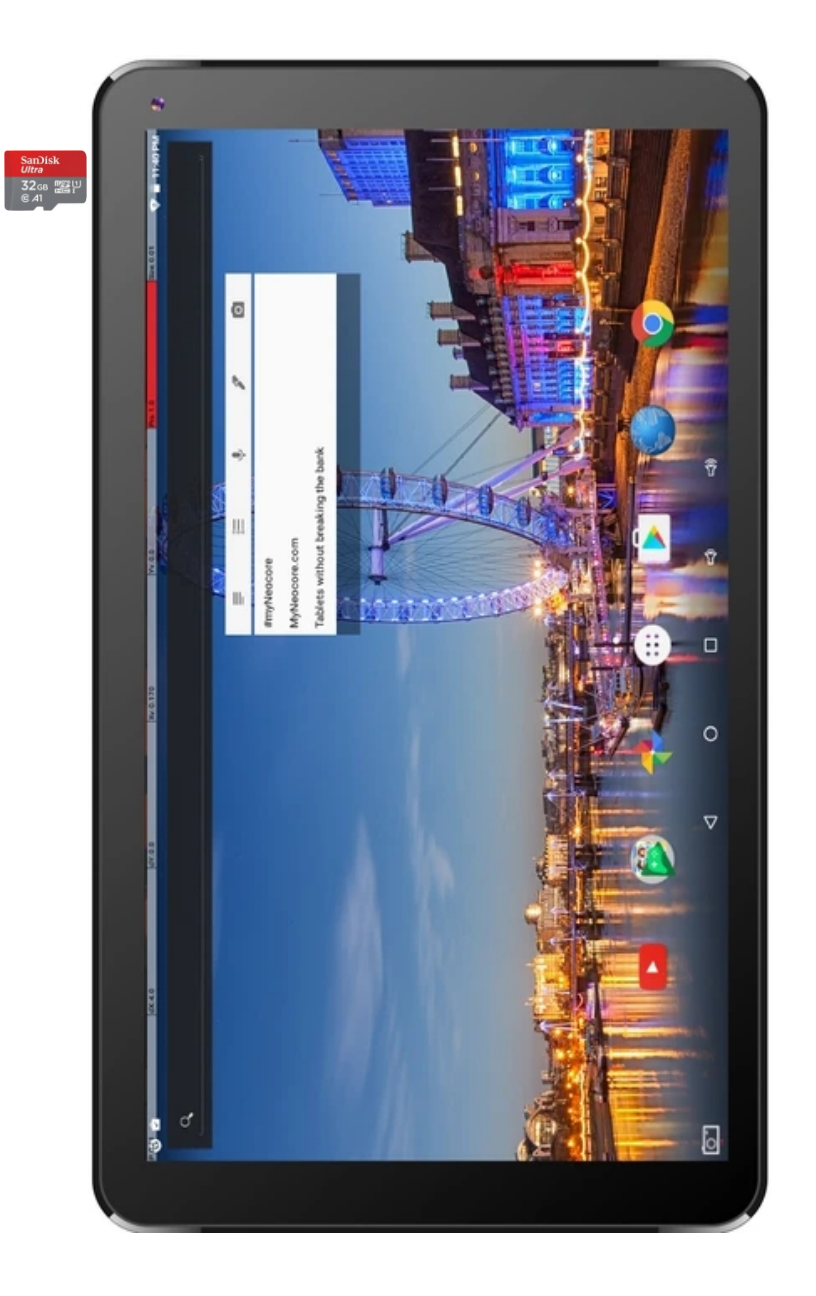

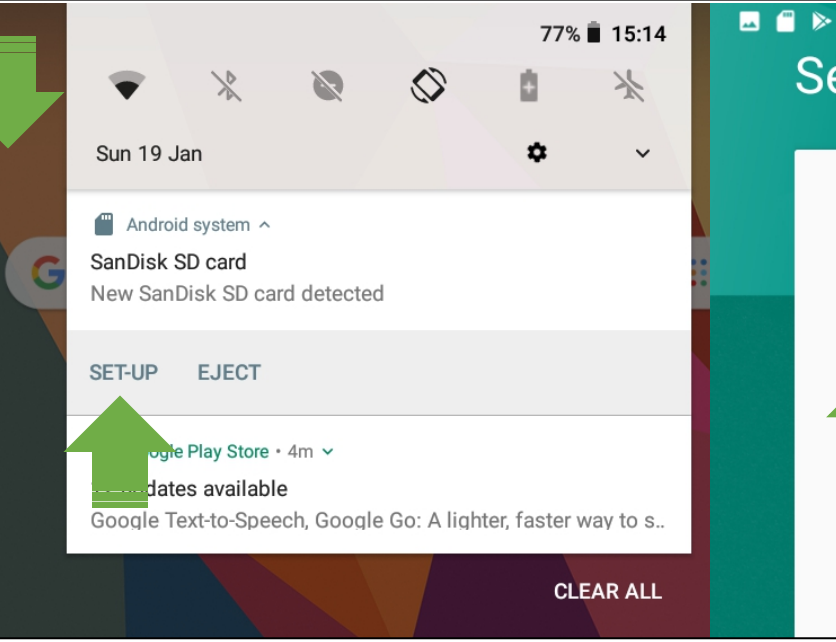

# Set up your SanDisk SD card

### O Use as portable storage

For moving photos and other media between devices.

## 🔘 Use as internal storage

For storing anything on this device only, including apps ad photos. Requires formatting that prevents it from vorking with other devices.

0

 $\triangleleft$ 

# IF MICROSD CARD DOESN'T WORK:

- Take it out and re-insert. Push and hold with thumbnail for a second

# IF MICROSD CARD STILL DOESN'T WORK:

- Contact LEARN Support

0

## マ 🗎 15:14 🛛 🖉 🗭

🛡 🗎 15:14

# Format as internal storage

This requires the SanDisk SD card to be formatted to make it secure.

After formatting, this SanDisk SD card will only work in this device.

Formatting erases all data currently stored on the SanDisk SD card. To avoid losing the data, consider backing it up.

NEXT

 $\triangleleft$ 

0

**ERASE & FORMAT** 

## Move data to new storage

You can move your photos, files and some apps to this new SanDisk SD card.

The move takes about 1 second and will free 3.30 MB on internal storage. Some apps won't work while it's underway.

Move now

. .

Move later

 $\triangleleft$ 

## Move data now

💎 📋 15:15 🛛 🕨

The move takes about 1 second. It will free 3.30 MB on Internal shared storage.

During the move: • Don't remove the SanDisk SD card. • Some apps won't work correctly.

Keep the device charged.

 $\triangleleft$ 

Ο

💎 📋 15:15 🔄 🕨

MOVE

 $\triangleleft$ 

Ο

Formatting SanDisk SD card...

👻 📋 15:14

40%

Don't remove the SanDisk SD card while it's formatting.

# **IF SCREEN DOESN'T SHOW:**

- Open Settings

0

- Tap Storage
- Tap SD card
- Tap options at top right

- Choose Move/Migrate/Transfer Data now

NEXT

# **Google Play Store**

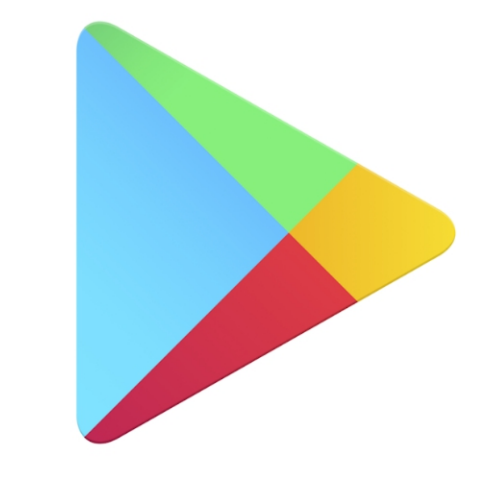

Google Play

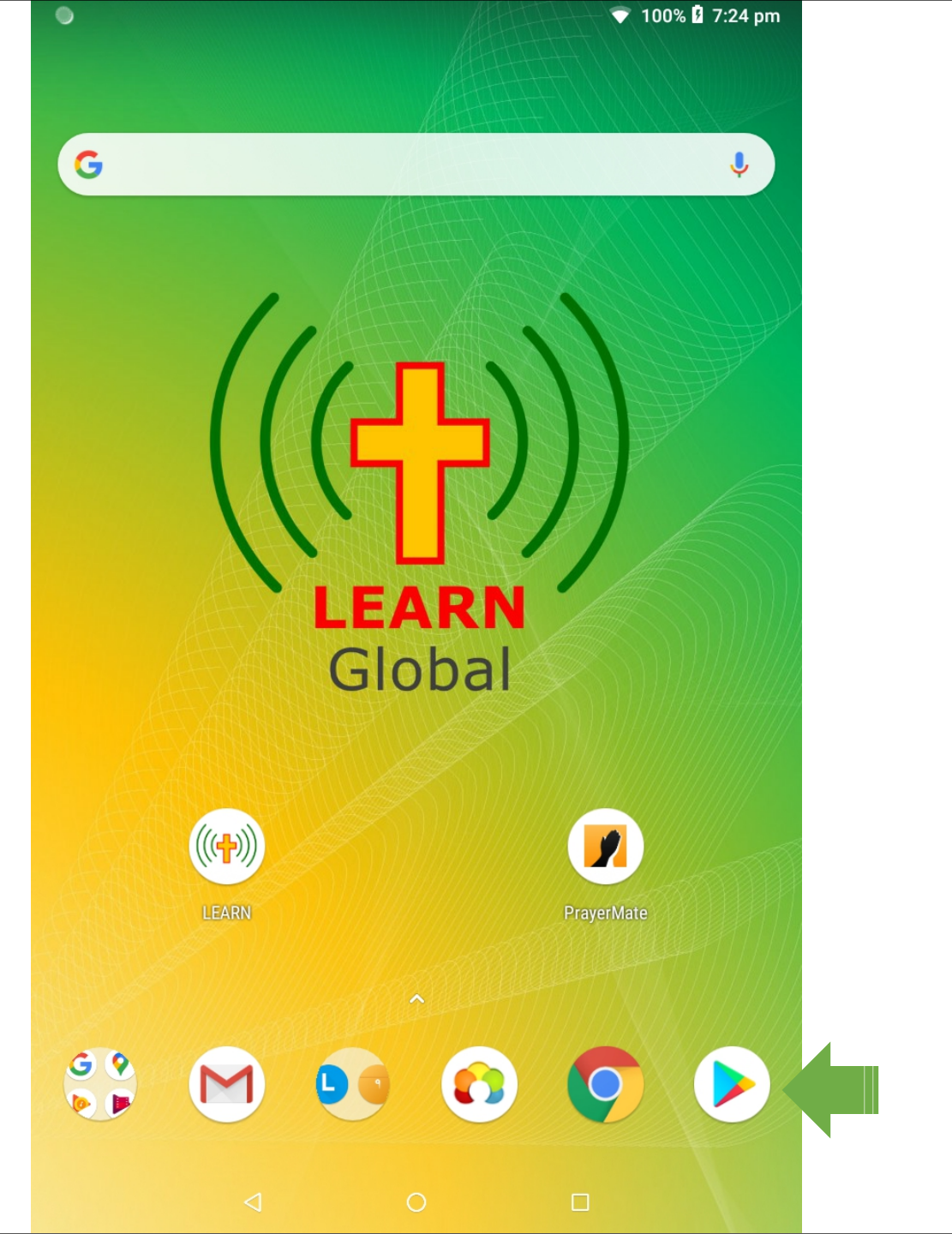

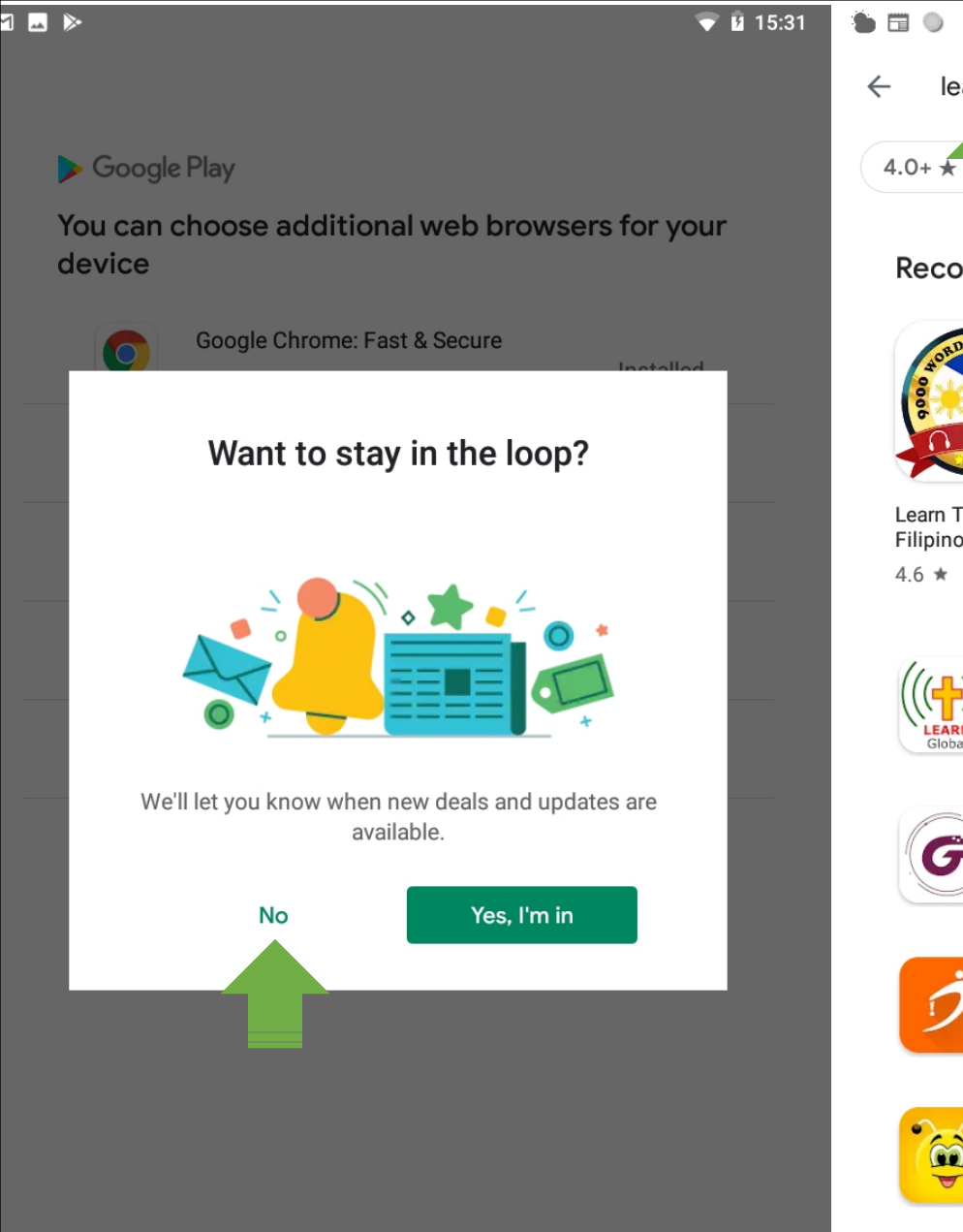

No thanks

0

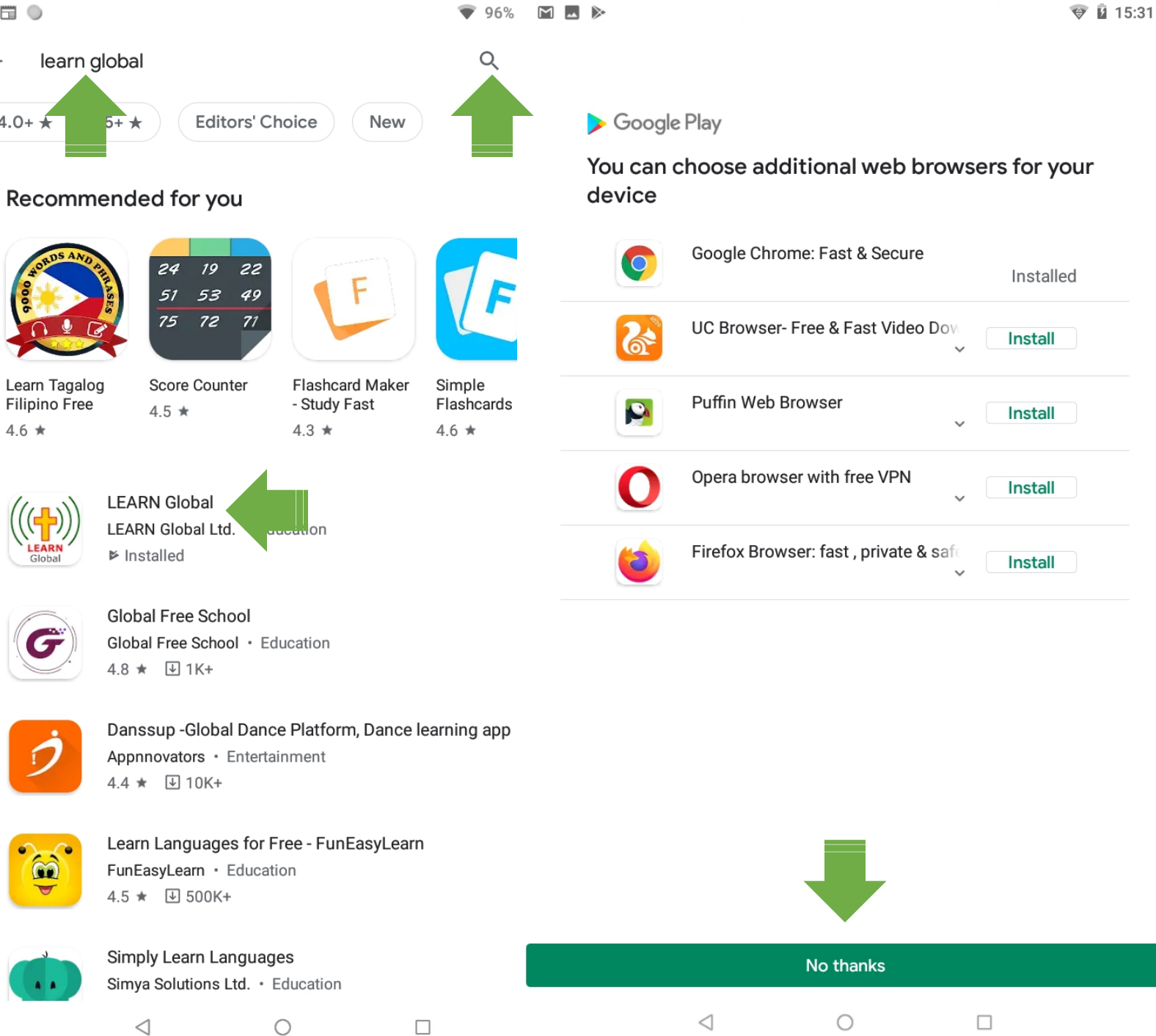

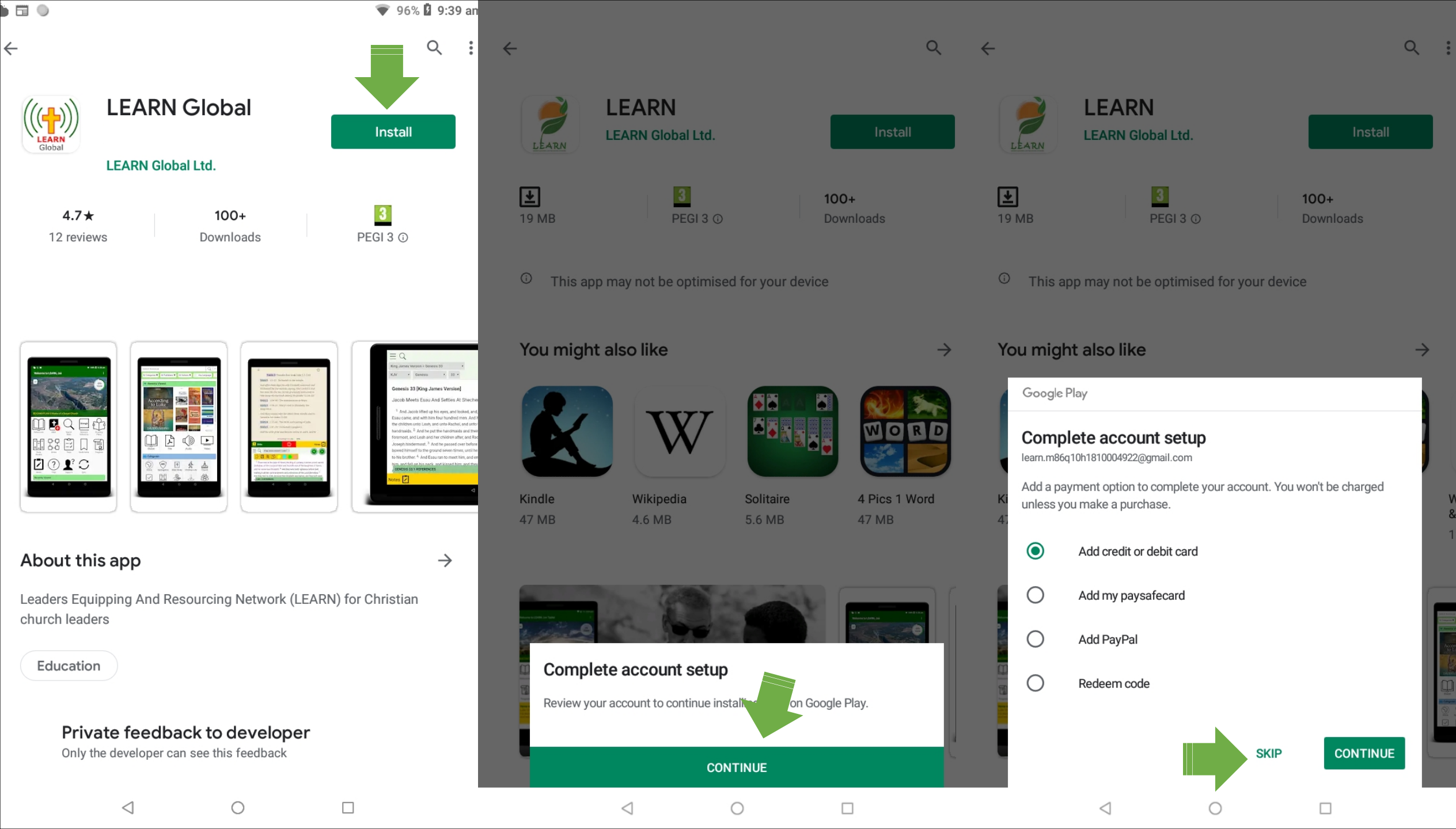

Watt

& St

12 N

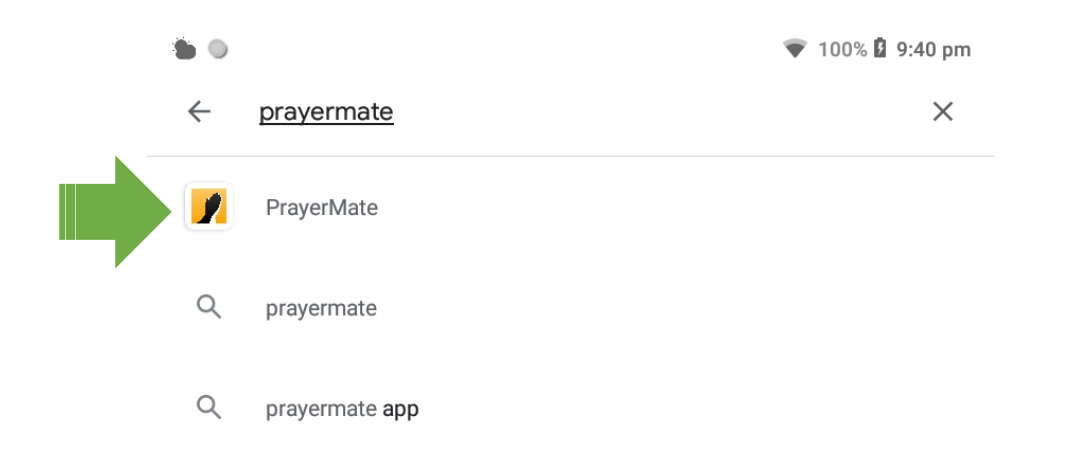

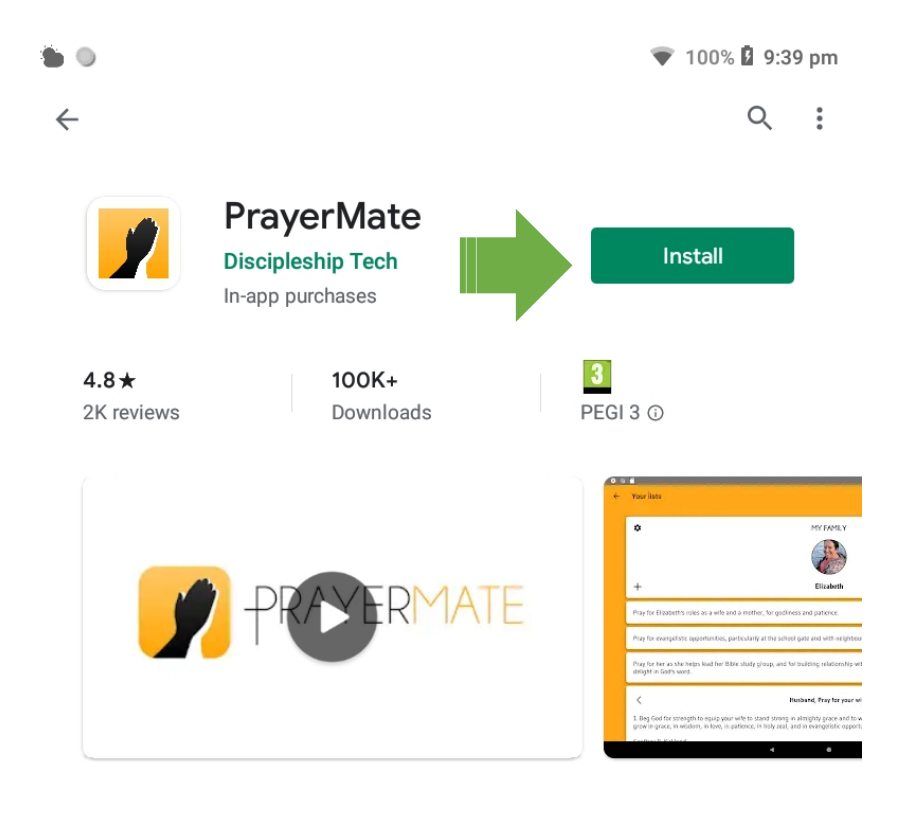

## About this app

 $\rightarrow$ 

Helps you to actually pray for all the people and causes you care about

Productivity

Ratings and reviews ③

 $\rightarrow$ 

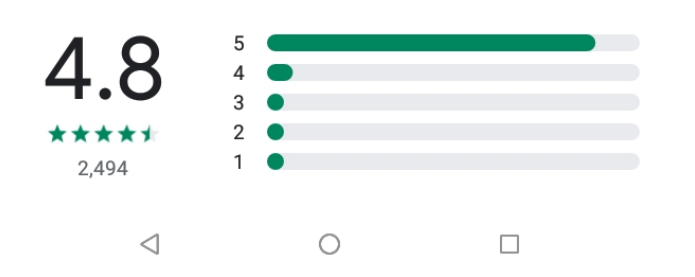

| G                | pray  | rma | te | pray | yers a         | ire            | р   | rayers     | 6 | Ŷ                        |
|------------------|-------|-----|----|------|----------------|----------------|-----|------------|---|--------------------------|
| $\mathbf{q}^{1}$ | $W^2$ | e³  | r  | t    | у <sup>6</sup> | u <sup>7</sup> | i 8 | <b>0</b> 9 | p | $\langle \times \rangle$ |
| а                | S     | d   | f  | g    | h              | Ι.             | j k | I          |   | ٩                        |
| 仑                | z     | х   | с  | v    | b              | n              | m   | !          | ? | 仑                        |
| ?123             | ,     |     |    |      |                |                |     | ☺          | • | ?123                     |
|                  |       | 7   | 7  |      | 0              |                |     |            |   |                          |

Google Play Store

# Updates

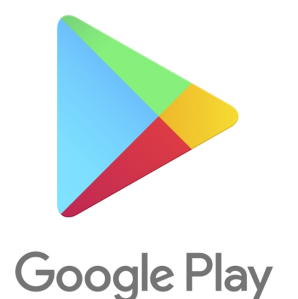

| M 🖬                |                                       |   |                       | 👽 🖻 15:41  |
|--------------------|---------------------------------------|---|-----------------------|------------|
| Learn G<br>learn.m | Siobal<br>186q10h1810004922@gmail.com | m | у                     |            |
|                    | My apps & games                       |   |                       | G          |
| Ų                  | Notifications                         |   |                       | Update all |
| ¢                  | Subscriptions                         |   |                       |            |
| (t)                | Wishlist                              |   | re<br>~               | Update     |
| 2                  | Account                               |   | ~                     | Update     |
|                    | Payment methods                       |   | s, Traffic & Trans    | Update     |
| ∢                  | Play Protect                          |   | Ý                     | oputto     |
| <b>(</b> )         | Settings                              |   | ace on your phor<br>~ | Update     |
|                    | Open Movies and TV a                  | € | ~                     | Update     |
| M                  | Open Books app                        | € | ay to search          | Update     |
| ٢                  | Open Music app                        | € | ×                     |            |
| ٢                  | Browse music                          |   | ~                     | Update     |
| Redee              | m                                     |   | rd<br>~               | Update     |
| Help &             | feedback                              |   | ~                     | Update     |
|                    | $\triangleleft$                       | 0 |                       |            |

#### 🖹 🔻 🖥 15:42 Μ 🗖 My apps & games $\leftarrow$ Updates Installed Library No problems found ~ С Apps scanned at 15:09 Updates pending (12) Update all Auto-update is turned on Google Chrome: Fast & Secure Update 34 MB $\sim$ Google Assistant Go 60 Update 3.8 MB $\sim$ Google Maps Go - Directions, Traffic & Trans Update 175 kB Files by Google: Clean up space on your phor Update 6.2 MB Google Photos Update 26 MB ~ Google Go: A lighter, faster way to search G Update 6.9 MB Google Calendar Update 14 MB $\sim$ Gboard - the Google Keyboard Update 12 MB $\sim$ Android Accessibility Suite Update 4.8 MB $\sim$ 0 $\triangleleft$

# Move app(s) to Home Screen

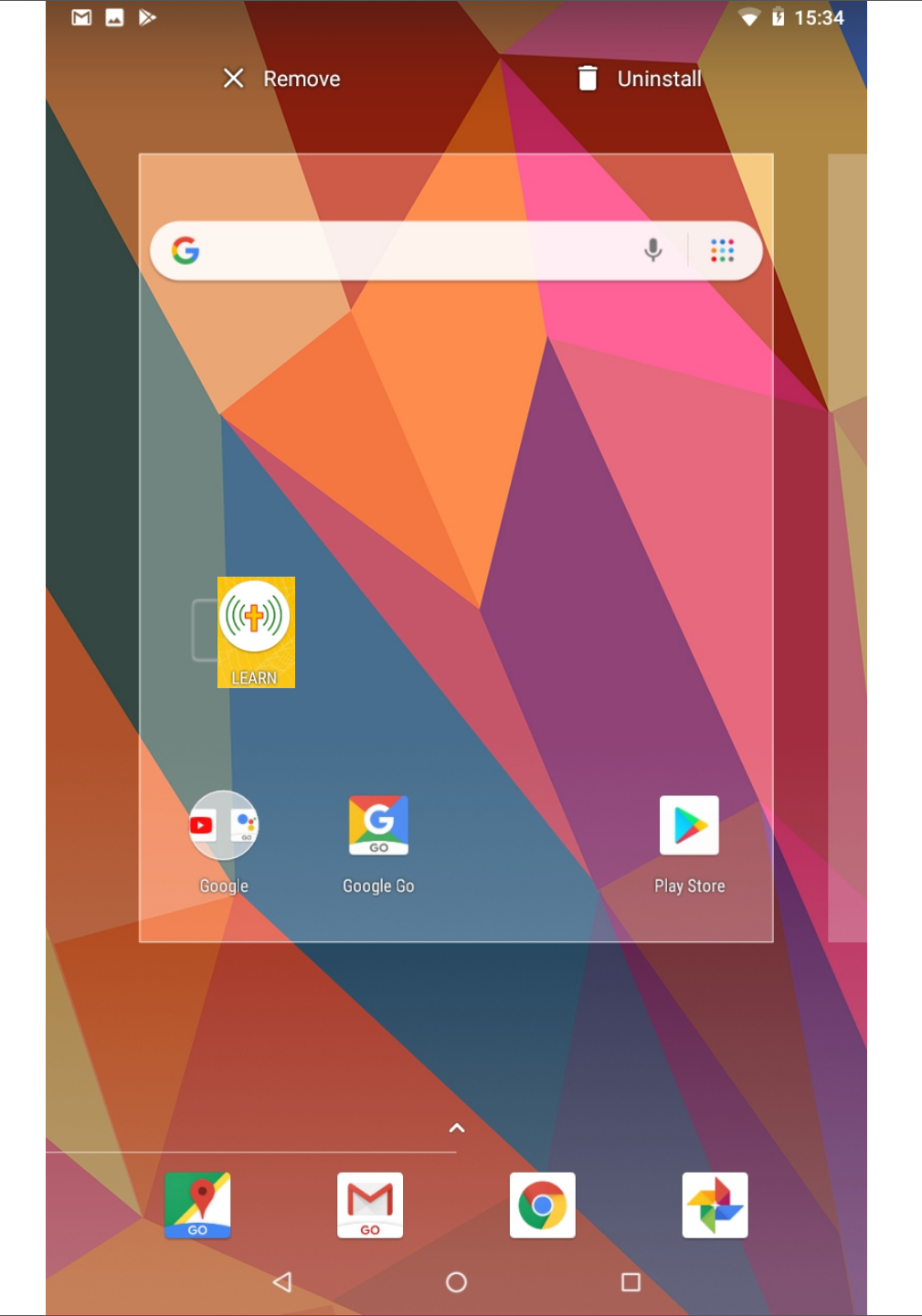

# LEARN App Set-up

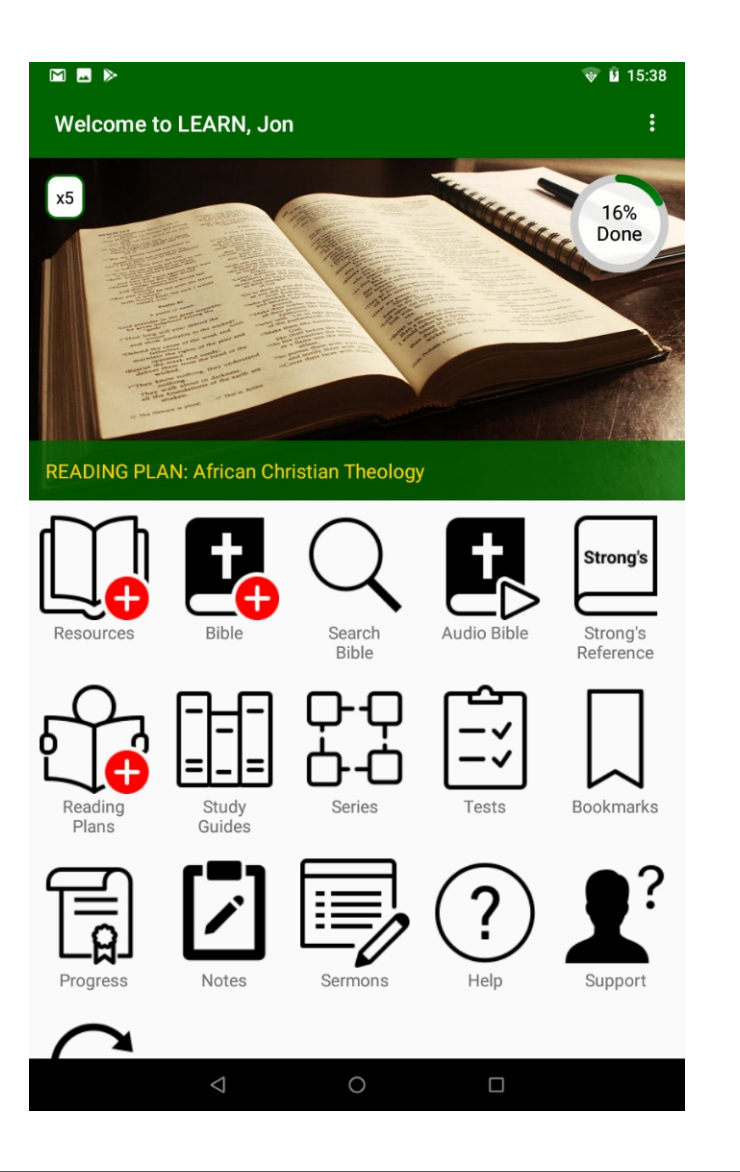

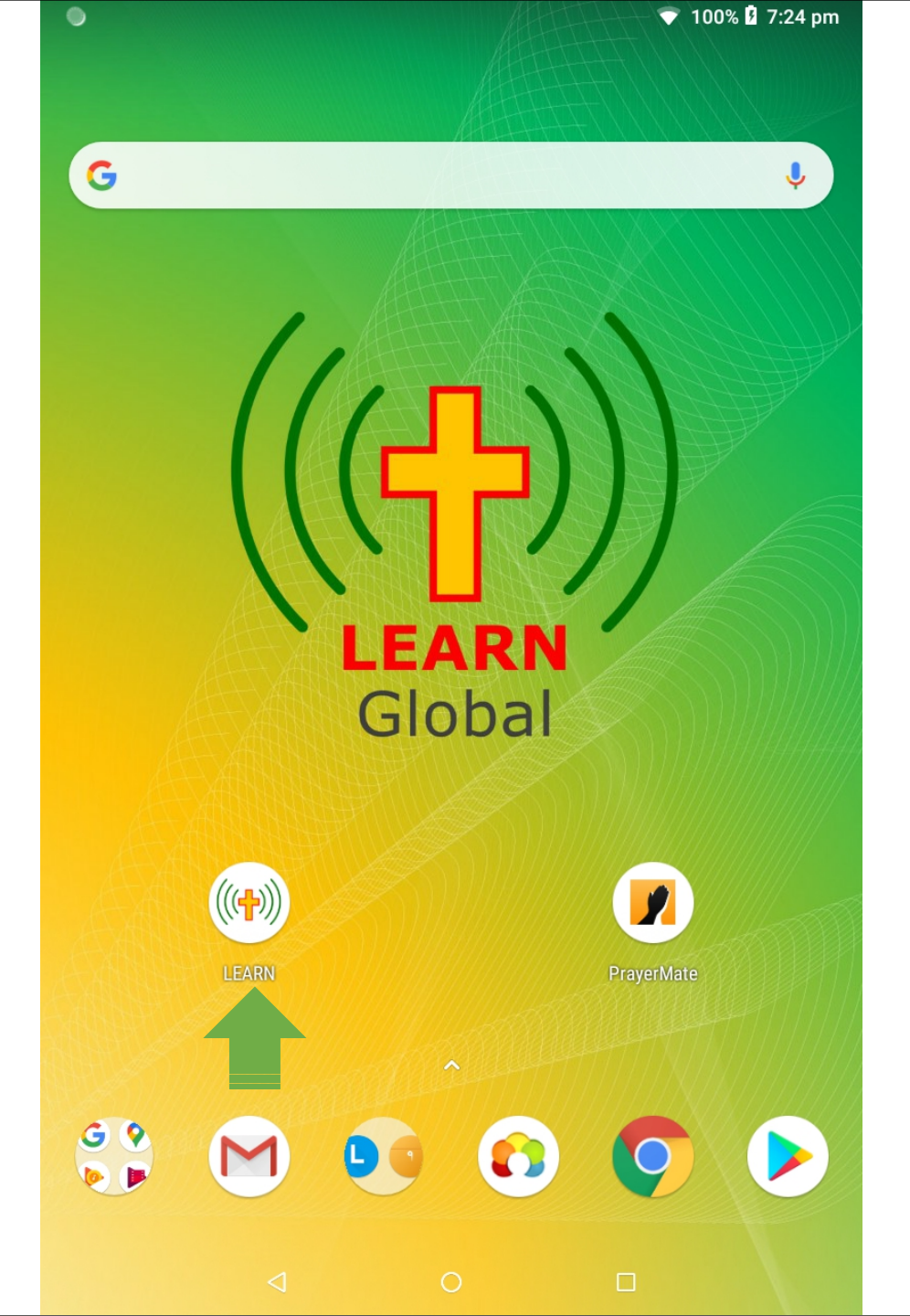

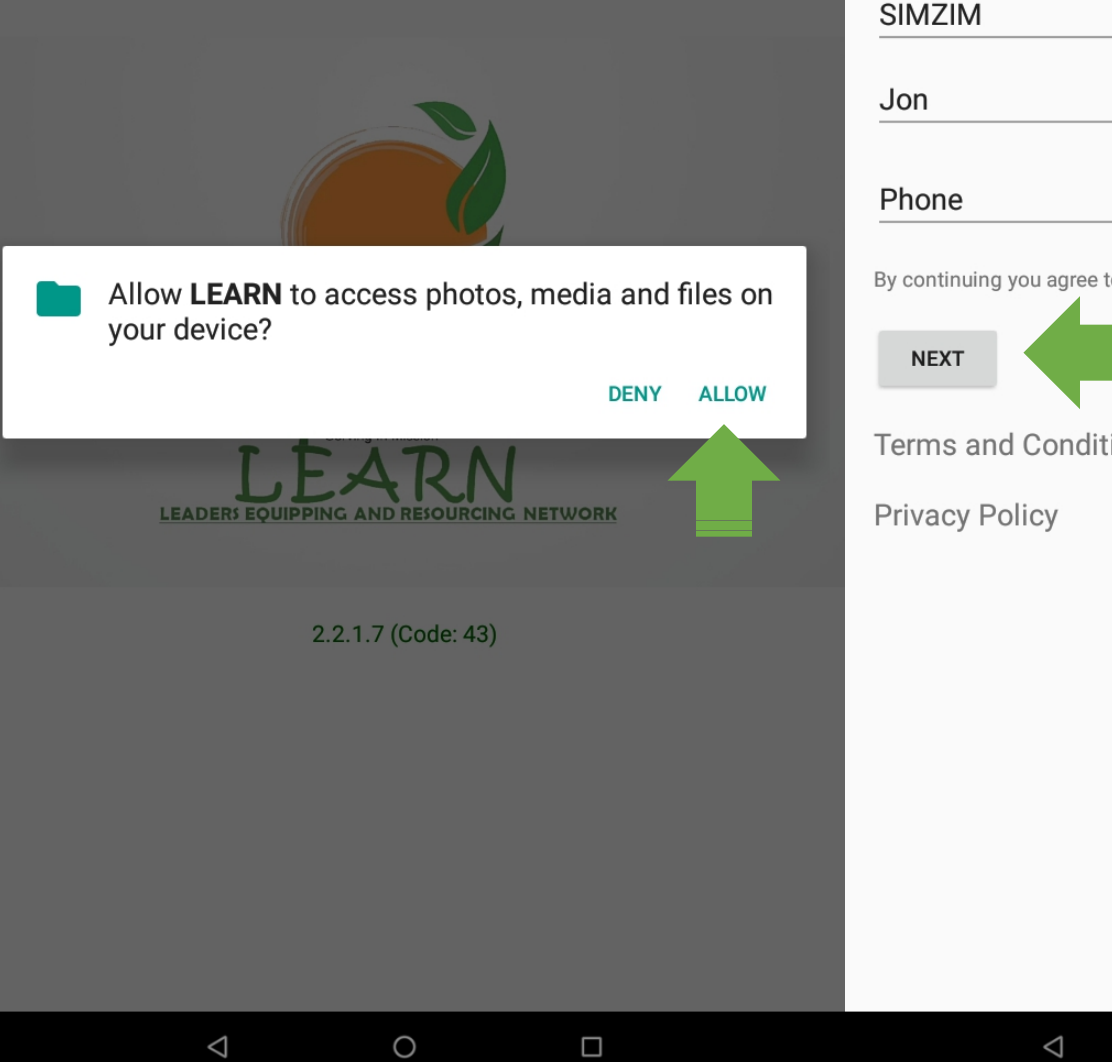

| App Registration                                         |                                                                                                    | <u>ين</u> |                                    |     |
|----------------------------------------------------------|----------------------------------------------------------------------------------------------------|-----------|------------------------------------|-----|
| NOTE: you need to be online to registe M86Q10H1810004922 | er.                                                                                                    |           |                                    |     |
| SIMZIM                                                   | WARRANTY CARD                                                                                                    |           |                                    |     |
| Jon                                                      | neocore                                                                                                    | 3         |                                    |     |
| Phone By continuing you agree to the terms               | To obtain repairs or replacement with the terms<br>of this warranty, please visit:                                                                                                    |           |                                    | Θ   |
| NEXT<br>Terms and Conditions                             |                                                                                                    |           | -<br>Updating Publishers           |     |
| Privacy Policy                                           | Google, Android, Google Play and other marks are trademarks of Google<br>The Android robod is reproduced or modified from work created and that to ruy oucque and used<br>according to terms described in the Creative Common 3.0 Altituation License |           | and requires an Internet connectio | on. |
|                                                          |                                                                                                    |           |                                    |     |
|                                                          |                                                                                                    |           |                                    |     |
|                                                          |                                                                                                    |           |                                    |     |

 $\circ$ 

0

 $\circ$ 

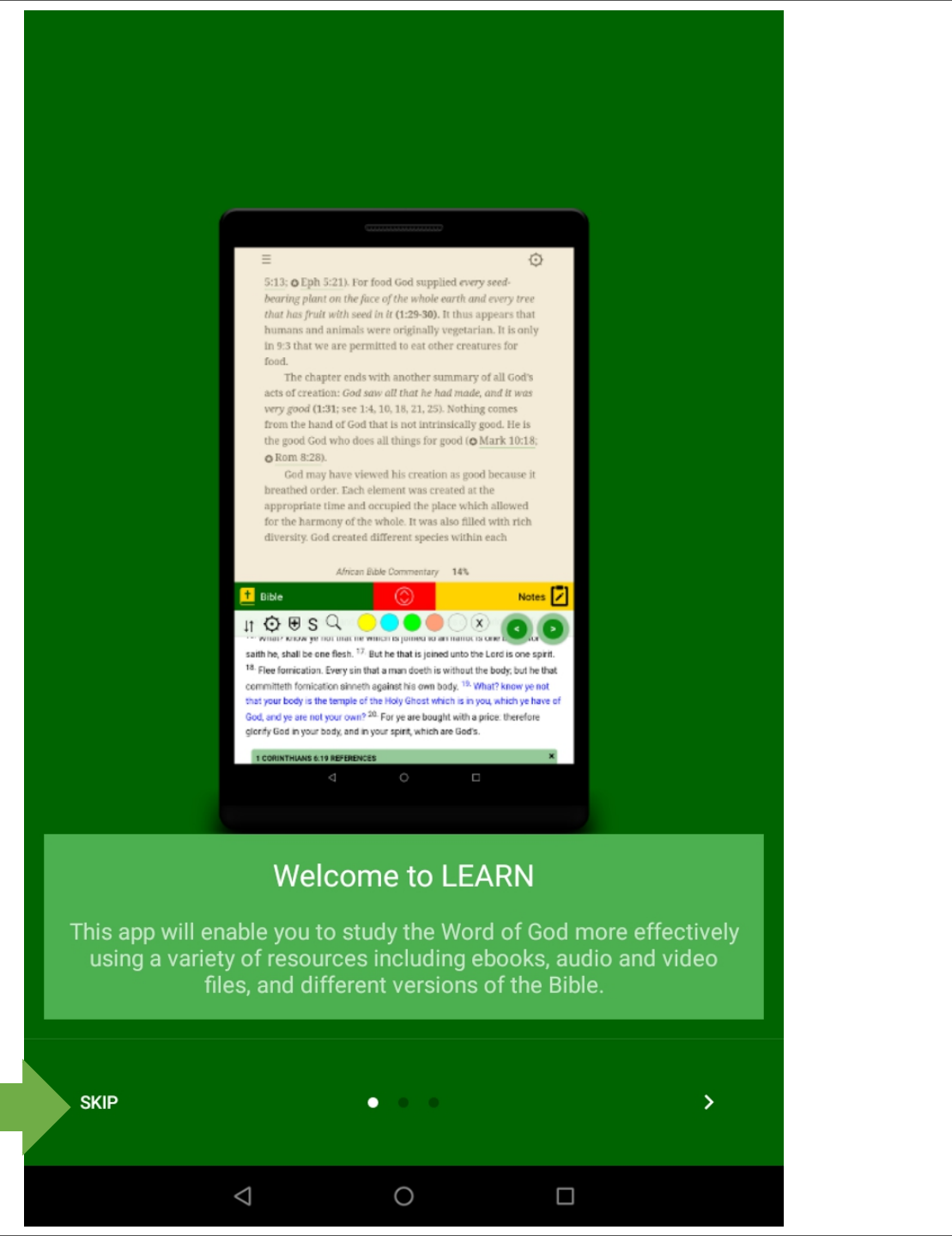

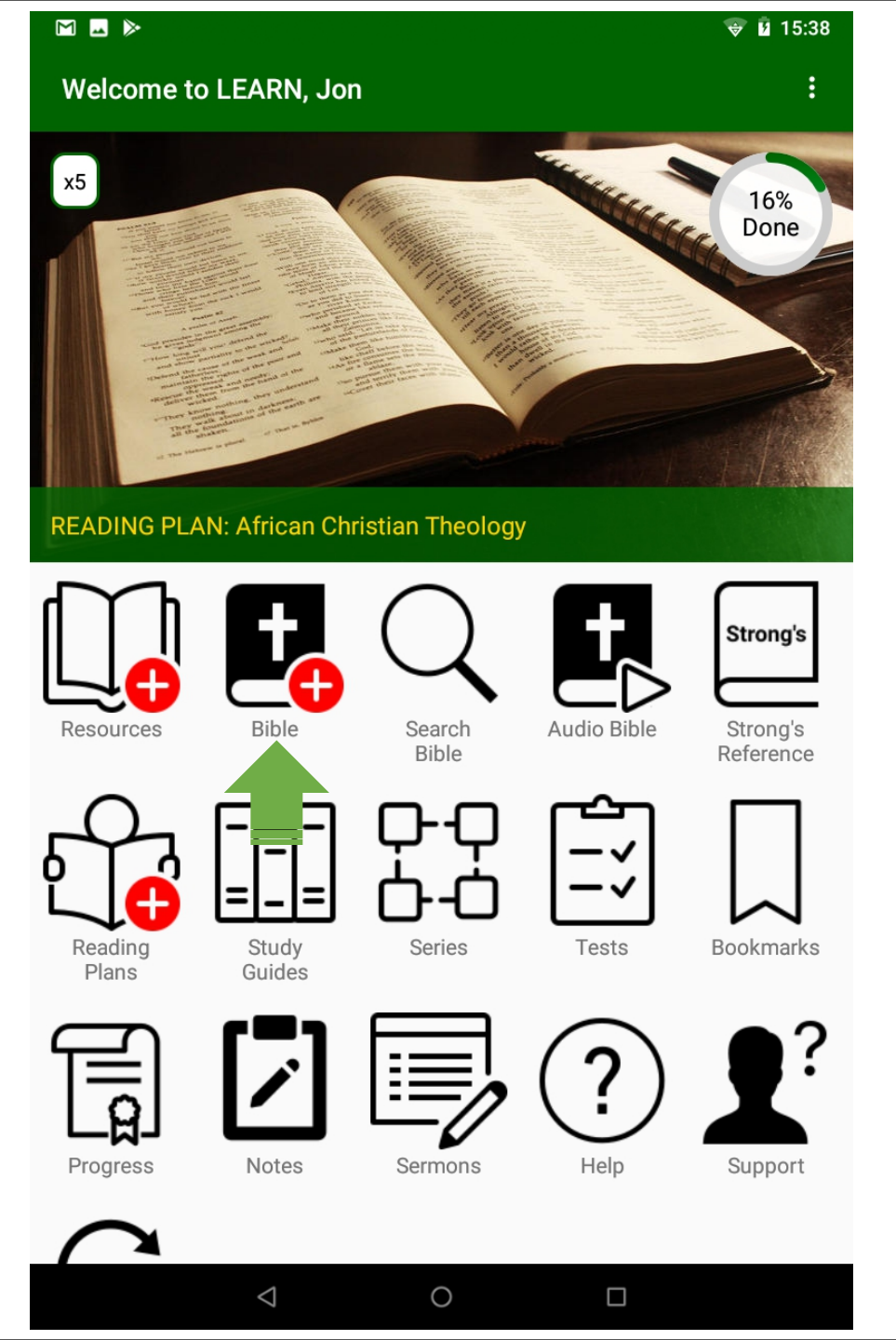

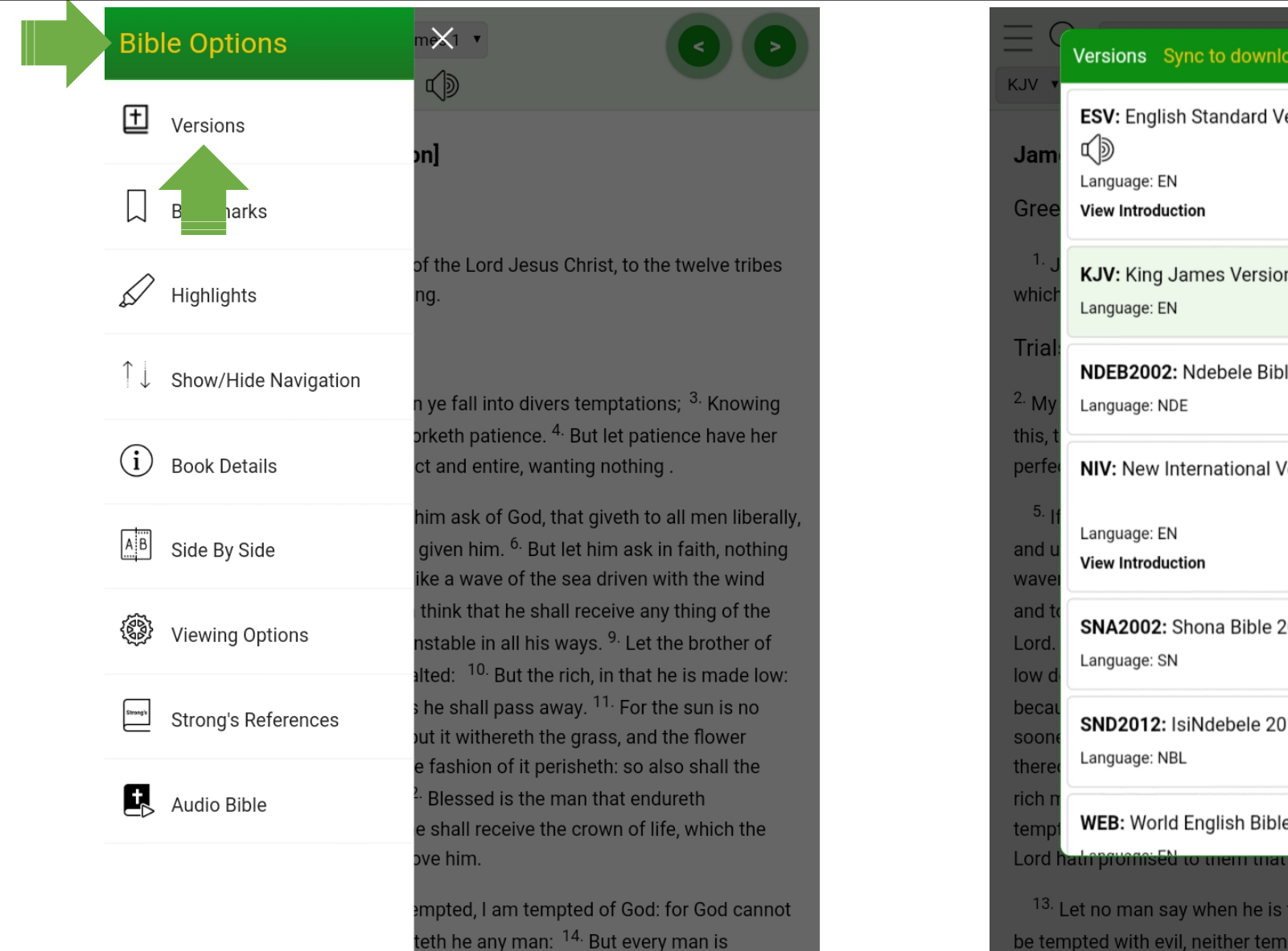

Versions Sync to download Bible versions ESV: English Standard Version 2011 Cancel Download es KJV: King James Version NDEB2002: Ndebele Bible 2002 Cancel Download ng er NIV: New International Version 2011 Cancel Download ing SNA2002: Shona Bible 2009 Download :wc SND2012: IsiNdebele 2012 wnload WEB: World English Bible Download Lord hath promised to them that love <sup>13.</sup> Let no man say when he is tempted, I am tempted of God: for God cannot be tempted with evil, neither tempteth he any man: <sup>14.</sup> But every man is

Mark Bibles Versions for Download eg: ESV, NIV, SNA2002, WEB
 Press Back button to return to Portal

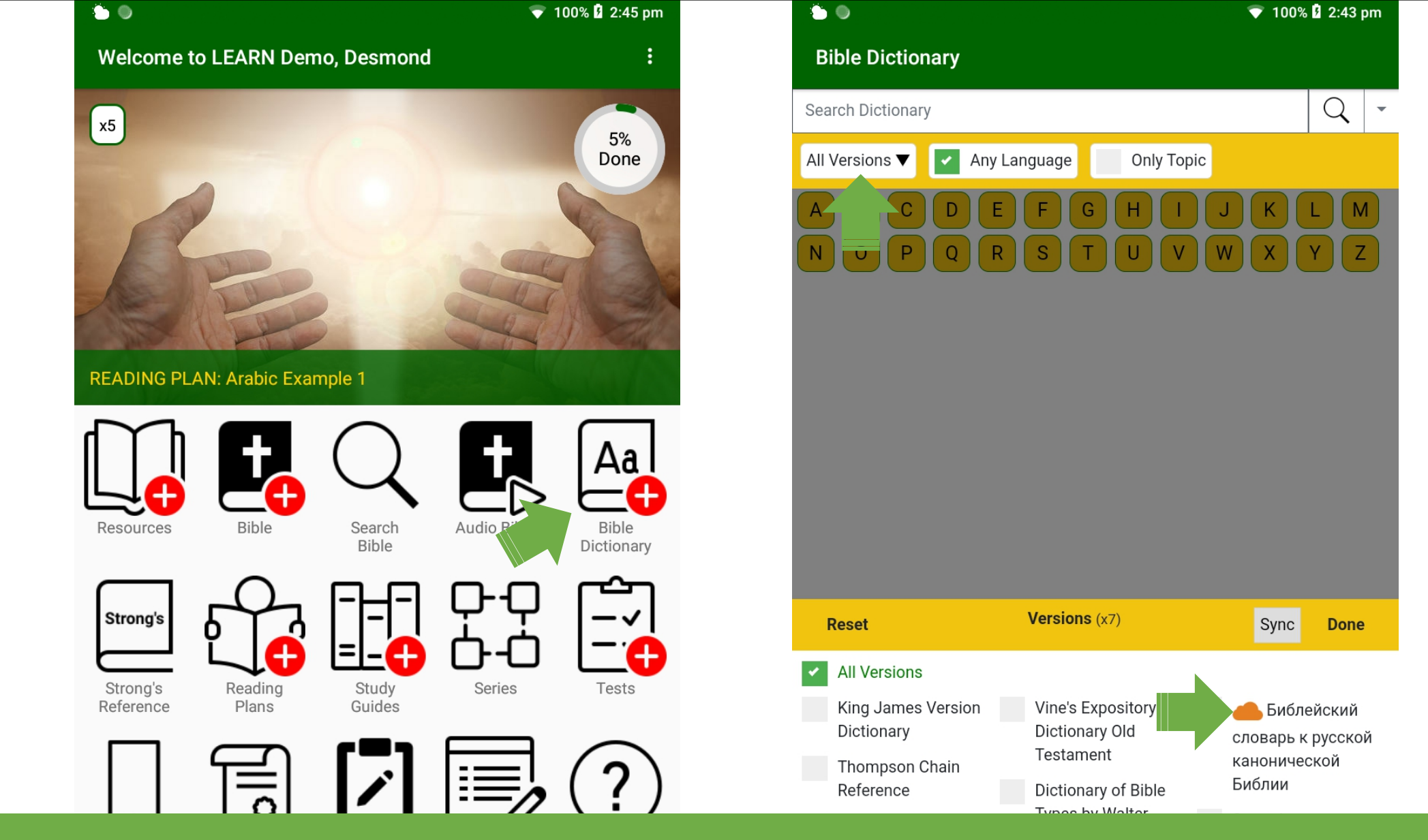

Mark <u>ALL</u> Bible Dictionary Versions for Download (tap orange clouds)
 Press Back to return to Portal

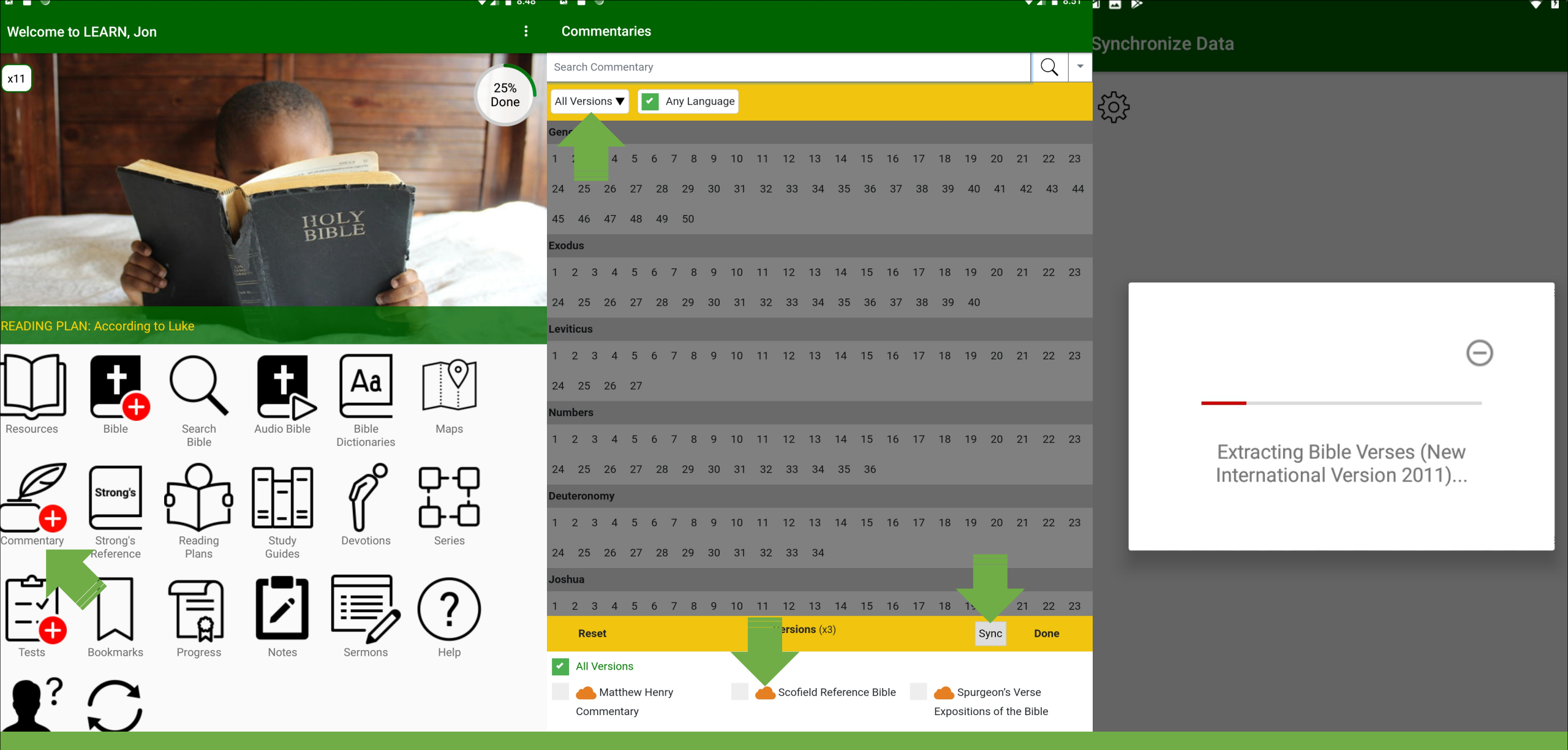

Mark <u>ALL</u> Commentaries for Download (tap orange clouds)
 Press Sync button then Sync to download

# Settings

# Accessibility:

- Font Size = Large
- Auto-rotate = ON

Sound:

- Touch Sounds = OFF

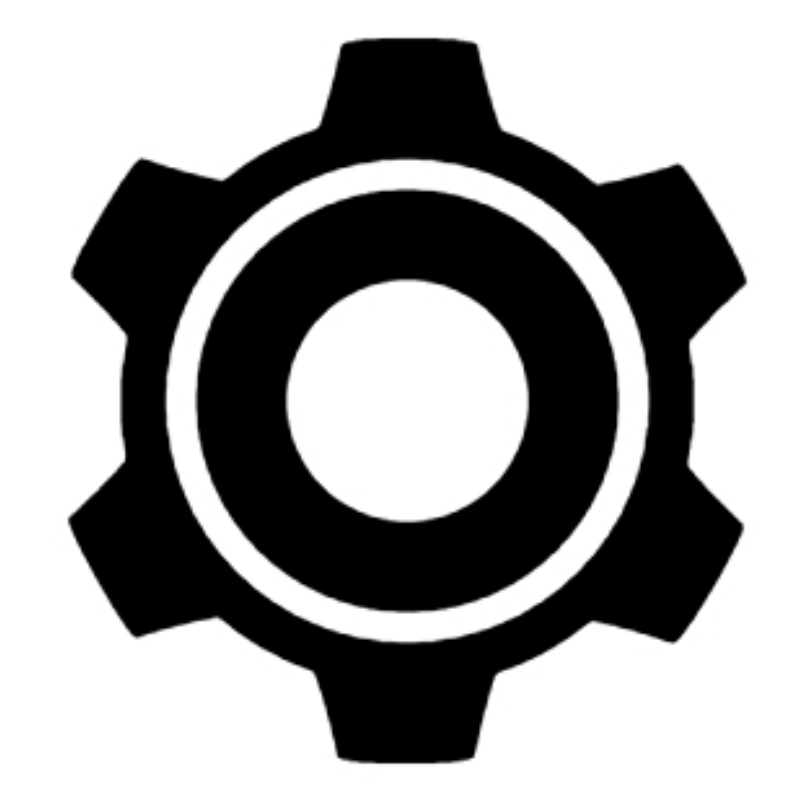

#### Search Settings

# Network & Internet Wi-Fi, Data Usage, Hotspot

LoD Connected devices Bluetooth, Cast

Apps & notifications Permissions, default apps

Battery 100%

 Display Wallpaper, sleep, font size
 Pre, vibration, Do not disturb
 Storage 26% used - 11.91 GB free

DuraSpeed

Security & location Screen lock

Users & accounts Current user: Learn

Accessibility Screen readers, display, interaction controls

G Google Services & preferences

(i) System Languages, time, backup, updates

# Accessibility

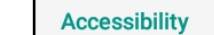

Volume key shortcut No services installed

#### Screen readers

#### Text-to-speech output

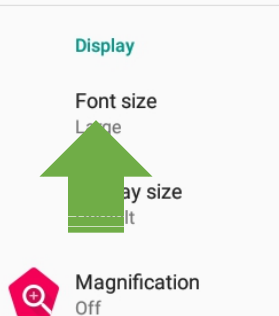

Magnification Off Large mouse cursor

#### Interaction controls

Click after cursor stops moving Off Auto-rotate screen Touch & hold delay Short

### Audio & on-screen text

Mono audio Combine channels when playing audio

Captions Off

Experimental

High-contrast text

Font size

▼ 10:43

On

## Sample text

### The Wonderful Wizard of Oz

#### Chapter 11: The Wonderful Emerald City of Oz

Even with eyes protected by the green spectacles Dorothy and her friends were at first dazzled by the brilliancy of the wonderful City. The streets were lined with beautiful houses all built of green marble and studded everywhere with sparkling emeralds. They walked over a pavement of the same green marble, and where the blocks were joined together were rows of emeralds, set closely, and glittering in the brightness of the sun. The window panes were of green glass; even the sky above the City had a green tint, and the rays of the sun were green.

There were many people, men, women and children, walking about, and these were all dressed in green clothes and had greenish skins. They looked at Dorothy and her strangely assorted company with wondering eyes, and the children all ran away and hid behind their mothers when they saw the Lion; but no one spoke to them. Many shops stood in the street, and Dorothy saw that everything in them was green. Green candy and green pop-corn were offered for sale, as well as green shoes, green hats and green clothes of all sorts. At one place a man was selling green lemonade, and when the children bought it Dorothy could see that they paid for it with green pennies.

There seemed to be no horses or animals of any kind; the men carried things around in little green carts, which they pushed before them. Everyone seemed happy, contented and prosperous.

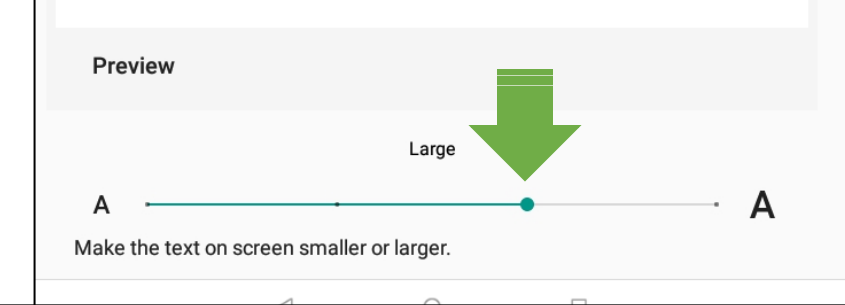

#### Q Search Settings

← Sound

~

0

- Network & Internet
   Wi-Fi, Data Usage, Hotspot
- Connected devices Bluetooth, Cast
- Apps & notifications Permissions, default apps
- Battery 100%
- Display Wallpaper, sleep, font size

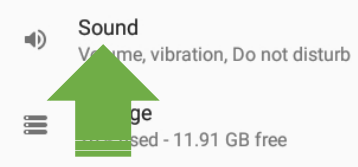

- DuraSpeed
- Screen lock
- Users & accounts Current user: Learn
- + Accessibility Screen readers, display, interaction controls
- G Google Services & preferences
- (i) System Languages, time, backup, updates

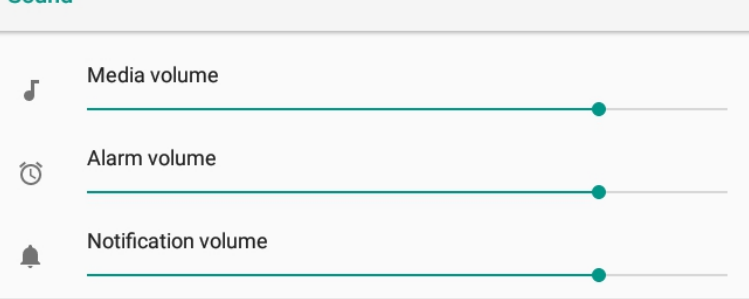

👻 🖥 10:50

.

←

Do not disturb preferences No automatic rules turned on

**U** 10.49

Advanced Default notification sound, Default alarm sound, Other sounds and vibrations, S..

- Sound Media volume J. Alarm volume  $\bigcirc$ Notification volume Do not disturb preferences No automatic rules turned on Default notification sound On The Hunt Default alarm sound Cesium Other sounds and vibrations Screen-locking sounds Touch sounds
  - Vibrate on tap
  - Sound enhancement

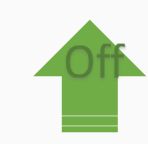

💎 🗳 10:50

# Sound